## VIEW EMPLOYER ACCOUNT PROFILE

Introduction The Account Profile area displays numerous details about your business, your DUA Employer account, and your status. Many of the details can be clicked to display greater detail and/or history. Information includes the following:

Employer Account Identification Information

- Employer Account Number (EAN)
- Federal Employer Identification Number (FEIN)

Employer Account Subjectivity Information

- DBA
- Converted Employer (Y/N)
- Subjectivity Date
- Registration Initiated By (system / employer)
- Registration Date
- Date of First Wages
- Subjectivity Reason\*

**Employer Account Status Information** 

- Employer Status\*
- Revival Date\*
- Suspension Date
- Suspension Reason\*
- Bankruptcy Date\*
- Bankruptcy Chapter

Employer Account Rate Information

- UI Contribution Rate\*
- UI Rated Year
- UHI Contribution Rate\*
- UHI Rated Year

Employer Account Business Information

- Legal Entity Type\*
- Business Type\*
- Reporting Method\*
- NAICS\*
- Incorporation/Formation State
- Incorporation/Formation Date
- Ownership\*
- Has multiple reporting units?
- Using Leasing Company?
- 501(c)3\*
- Electronic File Waiver

Employer Account Action Information

- Status Determination Pending\*
- Pending Appeal

Items with an asterisk (\*) can be clicked to display additional details.

### QUEST - Employer User Guide

# Navigating to Account Profile

Navigate to the Account Profile page by performing the following steps:

- 1. Log in to QUEST and click Account Maintenance.
- 2. Click the View Employer Account Profile link.

|                                            | Thursday, July 14, 2011<br>Print Preview                                                                                                    |
|--------------------------------------------|----------------------------------------------------------------------------------------------------|
|                                            |                                                                                                    |
| ver Information                            |                                                                                                    |
| Account Number: Employer I                 | Name:                                                                                                    |
|                                            |                                                                                                    |
| nt Maintenance                             |                                                                                                    |
|                                            |                                                                                                    |
| blover Account Profile                     | Address Information                                                                                                    |
| many prome and metary mormation related to | numbers and a mail addresses                                                                                                    |
| yer Account.                               | numbers and e-mail addresses.                                                                                                    |
| Appeals                                    | Maintain Employer Name                                                                                                    |
| determination regarding your Employer      | Provide information regarding a change to the legal                                                                                                    |
|                                            | name of the business entity or change the Doing                                                                                                    |
|                                            | Business As (DBA) name of the business entity.                                                                                                    |
|                                            | er Information<br>Account Number: Employer<br>t Maintenance<br>loyer Account Profile<br>mary profile and bickey information related to<br>yer Account.<br>Appeals<br>determination regarding your Employer |

3. The Account Profile page appears.

| Employer Information                                                                           |                                         |                               |                         |
|------------------------------------------------------------------------------------------------|-----------------------------------------|-------------------------------|-------------------------|
| Employer Account Number                                                                        | Employer Account Number: Employer Name: |                               |                         |
| Employof Account Numbor.                                                                       | Employor                                | Hamo.                         |                         |
|                                                                                                |                                         |                               |                         |
| Account Profile                                                                                |                                         |                               |                         |
| Please note that this informa                                                                  | ation reflects the current stat         | e of this account and may not | include pending actions |
| Employer Account Iden                                                                          | tification Information                  |                               |                         |
| EAN:                                                                                           |                                         | FEIN:                         |                         |
| Employer Account Sub                                                                           | jectivity Information                   |                               |                         |
| DBA:                                                                                           |                                         | gistration Initiate           | d By: System            |
| Converted Employer:                                                                            | Yes Click a link t                      | o display Registration I      | Date: 9/12/2003         |
| Subjectivity Date.                                                                             | a page with                             | istory Subjectivity Per       | ages. Not Available     |
| Employer Account Stat                                                                          |                                         | Scory Subjectivity (Cer       |                         |
| Employer Account State                                                                         | Active                                  | Povival Data:                 | Not Applicable          |
| Suspension Date:                                                                               | Not Applicable                          | Suspension Reason:            | Not Applicable          |
| Bankruptcy Date:                                                                               | Not Applicable                          | Bankruptcy Chapter:           | Not Applicable          |
| Employer Account Rate                                                                          | Information                             |                               |                         |
| UI Contribution Rate:                                                                          | To Be Determined                        | UI Rated Year.                | 2005                    |
| UHI Contribution Rate:                                                                         | 0.36%                                   | UHI Rated Year:               | 2005                    |
| Employer Account Bus                                                                           | iness Information                       |                               |                         |
| Legal Entity Type:                                                                             | Not Available                           | Business Type:                | Other                   |
| Reporting Method:                                                                              |                                         | NAICS:                        | 541711 Research and     |
|                                                                                                | Contributory                            |                               | Development in          |
| Incorporation/Formation                                                                        |                                         | Incorporation/Formation       | Biotechnology           |
| State:                                                                                         |                                         | Date:                         | Not Available           |
| Ownership:                                                                                     | Private Sector Ownershi                 | ip                            |                         |
| Has multiple reporting                                                                         | No                                      | Using Leasing Company?:       | No                      |
| Units?:<br>501(c)3:                                                                            | No                                      | Electronic File Waiver        | No                      |
| Employer Account Action Information                                                            |                                         |                               |                         |
| Status Determination                                                                           | No                                      | Anneal Pending:               | No                      |
| Pending:                                                                                       |                                         | Appourt enung.                |                         |
| For additional information regarding any Employer Account transaction, refer to the Event Log. |                                         |                               |                         |
|                                                                                                |                                         |                               |                         |
|                                                                                                | Pr                                      | evious                        |                         |

#### QUEST - Employer User Guide

## Viewing Account Profile Details

- 1. Perform the steps in Navigating to Account Profile.
- 2. Click a link on the page to view details and/or history. (See examples 1, 2, and 3.)

**Example 1**: UI Contribution Rate History displays if you click the **UI Contribution Rate** link.

| Employer Information                    |                      |                 |                     |
|-----------------------------------------|----------------------|-----------------|---------------------|
| Employer Account Number: Employer Name: |                      |                 |                     |
|                                         |                      |                 |                     |
| UI Contribution Rate History            | /                    |                 |                     |
| Date and Time Changed                   | Effective Begin Date | Experience Rate | Adjusting User Name |
| 3/12/2010 5:20:18 PM                    | 1/1/2010             | 3.300%          | CONVERSION          |
| 12/4/2009 2:51:53 PM                    | 1/1/2009             | 4.410%          | CONVERSION          |
| 12/4/2009 2:51:53 PM                    | 1/1/2008             | 3.370%          | CONVERSION          |
| 12/4/2009 2:51:53 PM                    | 1/1/2007             | 3.650%          | CONVERSION          |
| 12/4/2009 2:51:53 PM                    | 1/1/2006             | 4.210%          | CONVERSION          |
| 12/4/2009 2:51:53 PM                    | 1/1/2005             | 5.200%          | CONVERSION          |
| 12/4/2009 2:51:53 PM                    | 1/1/2004             | 2.530%          | CONVERSION          |
| 12/4/2009 2:51:53 PM                    | 1/1/2003             | 2.125%          | CONVERSION          |
|                                         |                      |                 |                     |
| Previous                                |                      |                 |                     |
|                                         |                      |                 |                     |

#### **Example 2**: UHI Contribution Rate History displays if you click the **UHI Contribution Rate** link.

| Employer Information                    |                      |                 |                      |
|-----------------------------------------|----------------------|-----------------|----------------------|
| Employer Account Number: Employer Name: |                      |                 |                      |
| IIII Contribution Bate History          |                      |                 |                      |
| Date and Time Changed                   | Effective Begin Date | Evnerience Date | Adjusting Llear Name |
| Date and Time Changed                   | Effective Begin Date | Experience Rate | Adjusting Oser Name  |
| 2/4/2011 4:08:37 AM                     | 1/1/2011             | 0.360%          | batch                |
| 12/4/2009 5:24:24 PM                    | 1/1/2010             | 0.240%          | CONVERSION           |
| 12/4/2009 5:24:24 PM                    | 1/1/2009             | 0.120%          | CONVERSION           |
| 12/4/2009 5:24:24 PM                    | 1/1/2008             | 0.120%          | CONVERSION           |
| 12/4/2009 5:24:24 PM                    | 1/1/2007             | 0.120%          | CONVERSION           |
| 12/4/2009 5:24:24 PM                    | 1/1/2006             | 0.080%          | CONVERSION           |
| 12/4/2009 5:24:24 PM                    | 1/1/2005             | 0.040%          | CONVERSION           |
| 12/4/2009 5:24:24 PM                    | 1/1/2004             | 0.000%          | CONVERSION           |
| 12/4/2009 5:24:24 PM                    | 1/1/2003             | 0.000%          | CONVERSION           |
| Previous                                |                      |                 |                      |

#### **Example 3**: Employer Status History displays if you click the **Employer Status** link.

| Employer Information<br>Employer Account Number: | Employer Name:  |                     |  |
|--------------------------------------------------|-----------------|---------------------|--|
| Employer Status History<br>Date and Time Changed | Employer Status | Adjusting User Name |  |
| 9/12/2003 12:00:01 AM                            | Active          | CONVERSION          |  |
| Previous                                         |                 |                     |  |